# Illinois Mental Health Collaborative Provider Guide to Using Direct Claim Submission

www.illinoismentalhealthcollaborative.com

Direct Claim Submission allows the provider/submitter to enter claims directly into the Collaborative claims processing system through our website, without using any special software. Direct Claim Submission expedites both processing and payment of the claim.

If you have any questions, or need technical guidance, contact the e-Support Helpdesk at 888-247-9311, Monday through Friday, 8am – 6pm EST. You may also email the Helpdesk directly at e-supportservices@valueoptions.com

Please note, any questions regarding how a claim was processed (payment or denial questions) must be directed to the Claims Customer Service Department at 866-359-7953.

## **Instructions for Direct Claim Submission**

You must have an electronic account established with the Collaborative to submit claims. If you do not currently have an electronic account, register online at <u>www.illinoismentalhealthcollaborative.com</u>, or contact the e-Support Helpdesk at (888) 247-9311 for assistance. Please note, a completed Account Request Form is required to establish an account. This form can be downloaded from the website (click on For Providers, then ProviderConnect Helpful Resources, then Forms on the left side of the page) or can be obtained by contacting the e-Support Helpdesk.

Once an account is set up, go to http://www.illinoismentalhealthcollaborative.com and click on the For Providers link. This will display the Provider Online Services Home Page.

Click on Log In, which displays the ProviderConnect Log In page. Enter your User ID (Submitter ID) and password.

After logging in, select "Yes" at the User Agreement screen before proceeding.

The Welcome page now displays. The menu options are displayed on the left side of the screen.

To enter a Direct Claim, click on the "Enter A Claim" link.

#### Select the provider:

Choose which provider you are submitting this claim for

| Provider                     |                             |                             |  |
|------------------------------|-----------------------------|-----------------------------|--|
| Provider<br>PROVIDER - TEST1 | Provider Last Name PROVIDER | Provider First Name<br>TEST |  |
| Back                         |                             |                             |  |

#### Verify the service location:

Click the radio button to indicate the correct combination of Service Location and Pay To address. (If the listed address options are incorrect or out of date, please contact our National Provider Line at 800-397-1630 to update your provider file)

| Provider                            |              |                                                                 |                                                                 |  |
|-------------------------------------|--------------|-----------------------------------------------------------------|-----------------------------------------------------------------|--|
| Provider<br>PROVIDER<br>Select Serv | P<br>TEST1 V | rovider Last Name<br><b>Vendor</b>                              | Provider First Name<br><b>ILL Admin</b>                         |  |
| Capture                             | Vendor ID    | Service Address                                                 | Pay To Address                                                  |  |
| Ň                                   | IL1000000    | IL ADMIN VENDOR<br>240 CORPORATE BLVD<br>NORFOLK, VA 23502-4948 | IL ADMIN VENDOR<br>240 CORPORATE BLVD<br>NORFOLK, VA 23502-4948 |  |

If necessary, a different provider may be selected at this point

Once the correct provider and service location information is selected, click "Next."

| Submit A Claim - Step 1 of 3                                       |                            |                                                            |
|--------------------------------------------------------------------|----------------------------|------------------------------------------------------------|
| Required fields are denoted by an asterisk ( $m{\star}$ ) adjacent | to the label.              |                                                            |
| To submit a single claim, begin with step 1 below.                 |                            |                                                            |
|                                                                    |                            |                                                            |
| Provider Name                                                      | PROVIDER TEST              |                                                            |
| Service Address                                                    | 240 CORP, NORFOLK, VA 2350 | 2                                                          |
| Pay To Address                                                     | 240 CORP, NORFOLK, VA 2350 | 2                                                          |
| Vendor ID                                                          | ATEST1                     |                                                            |
| NPI Number                                                         | 9876543210                 | ×                                                          |
| Taxonomy Code                                                      |                            |                                                            |
| Licensure Level                                                    | Select                     | <b>v</b>                                                   |
| ∗Member ID                                                         | 123456789                  | (X-digits, no spaces or dashes)                            |
| Member Name                                                        |                            | (First Last)                                               |
| Member Account #                                                   |                            | (X-digits, no spaces or dashes)                            |
| Program/Fund/Group ID                                              | ABC                        |                                                            |
| *Member DOB                                                        | 01011990                   | (MMDDYYYY)                                                 |
| *First Date of Service                                             | 12012008                   | (MMDDYYYY - Enter Earliest Date of Service for this claim) |
|                                                                    |                            |                                                            |
| Previous                                                           | Next                       |                                                            |

#### Verify NPI # and enter consumer information:

When entering a claim via Direct Claim Submission, the following fields are required for entry. 1. **NPI Number**: Select the correct NPI number for the provider on this claim. If this number is wrong or missing, contact our National Provider Line at 800-397-1630 to update your provider file.

2. **Consumer ID: REQUIRED.** This is the consumer's **RIN**. Do not enter any spaces or special characters in this field. Only numbers and alpha characters are allowed.

3. **Program/Fund/Group ID: REQUIRED.** This is the Program Code for which you are submitting services.

4. **Consumer DOB: REQUIRED.** This is the consumer's date of birth. It must be entered in MMDDYYYY format. Do not enter any dashes or slashes in this field.

5. **First Date Of Service: REQUIRED.** Enter the first date of service for this claim. It must be entered in MMDDYYYY format. Do not enter any dashes or slashes in this field.

Once all of the required information is entered, click "Next". If the information is accurate, the Service Line Entry Screen will display.

If any information is inaccurate, an error message will appear in red at the top of the screen, and you can enter the correct information.

| Staff Level & Coordination of Benefit E |
|-----------------------------------------|
|-----------------------------------------|

| ubmit A Claim - S            | tep 2 of 3          |                          |                  |                  |                                  |                    |   |   |                                               |
|------------------------------|---------------------|--------------------------|------------------|------------------|----------------------------------|--------------------|---|---|-----------------------------------------------|
| quired fields are denot      | ed by an asterisk ( | * ) adjacent to the      | label.           |                  |                                  |                    |   |   |                                               |
|                              |                     |                          |                  |                  |                                  |                    |   |   |                                               |
| ember ID memi<br>3456789 DOE | ber Name<br>JOHN    | Birth Date<br>01/01/1990 | NPI Number<br>9  | S<br>876543210 2 | ervice Address<br>40 CORP. NORFO | I K. VA 23502      |   |   | Pay To Address<br>240 CORP. NORFOLK. VA 23502 |
| requency Type                |                     | Original Refere          | nce Number       | 010010210 2      |                                  | 211, 11 20002      |   |   |                                               |
| Select                       | ~                   |                          |                  |                  |                                  |                    |   |   |                                               |
| ervice Recipient Code        |                     | Patient Relatio          | nship Details 1  |                  | Patient Rela                     | tionship Details 3 | 2 |   |                                               |
| CONSUMER                     | ~                   |                          |                  |                  |                                  |                    |   |   |                                               |
| atient Account Number        |                     | Document Con             | trol Number      |                  |                                  |                    |   |   |                                               |
|                              |                     |                          |                  |                  |                                  |                    |   |   |                                               |
| Staff Qualification Leve     | Select              | ~                        | Staff Qualificat | ion Level 4:     | Select                           |                    | ~ |   |                                               |
| Staff Qualification Leve     | 2 Select            | ~                        | Staff Qualificat | ion Level 5:     | Select                           |                    | ~ |   |                                               |
| Staff Qualification Leve     | 3 Select            | ~                        | Staff Qualificat | ion Level 6:     | Select                           |                    | * |   |                                               |
| urchased Service Provid      | ler Information     |                          |                  |                  |                                  |                    |   |   |                                               |
| Provider ID                  |                     | Provider First I         | Name             | Provider         | Last Name                        |                    | - |   |                                               |
|                              |                     |                          |                  |                  |                                  |                    |   |   |                                               |
| 041 D T f.                   |                     |                          |                  |                  |                                  |                    |   |   |                                               |
| other rayer mio              |                     |                          |                  |                  |                                  |                    |   |   |                                               |
|                              |                     |                          |                  |                  |                                  |                    |   |   |                                               |
| Payor Rosponsibility Pl      | DIWADY              |                          |                  |                  |                                  |                    |   |   |                                               |
| ayer itesponsionity 11       | MITAKI              |                          |                  |                  |                                  |                    |   |   |                                               |
| Subscriber is Patient        | t 🗌                 |                          |                  | Patient Re       | elationship                      | Select             |   | * |                                               |
| Subscriber ID                |                     |                          |                  | Group Nar        | ne                               |                    |   |   |                                               |
| Name Last, First             |                     |                          |                  | Group Nur        | mber                             |                    |   |   |                                               |
| Date Of Birth                | Sex                 | ×                        |                  | Payer Nan        | ne                               |                    |   |   |                                               |
|                              |                     |                          |                  | Payer ID         |                                  |                    |   |   |                                               |
| Other Carrier Claim          | Information         |                          |                  | Rolonco c        | f Information                    |                    |   |   |                                               |
| COB Consumer Pa              | id C                | OB Allowed Amount        |                  | Accience         |                                  | Select             |   | ~ |                                               |
| COB Claim Adjudic            | ation Date          |                          |                  | Assignme         | nt or benefits                   | Select             |   | * |                                               |
|                              |                     |                          |                  | Patient Si       | gnature Source                   | Select             |   | * |                                               |
|                              |                     |                          |                  | Claim Filir      | ng Indicator                     | Select             |   | * |                                               |
|                              |                     |                          |                  | Insurance        | Type Code                        | Select             |   | * |                                               |
| Adjustment Group             | lact                | ~                        |                  |                  |                                  |                    |   |   |                                               |
| ajustnent droup se           | re waar             |                          |                  | Adjustmen        | t Reason                         |                    |   |   |                                               |

- Frequency Type –this is a drop down to select the type of claim being submitted-Original, Corrected, Replacement, or Void
  - If the Frequency Type is other than "Original," an original reference (claim) number is required. this is the Collaborative's claim number from the original claim.
- Service Recipient Code defaults to "Consumer." However if the recipient of services is other than the consumer, select either "Family" or "Collateral." If Family or Collateral is selected, the patient relationship details should be completed.
- Patient Account Number is defined by the provider and is not required
- Document Control Number is defined by the provider and is not required
- Staff Qualification Level this is a drop down to select the staff level rendering the services.
- Purchased Service Provider if services were subcontracted to another agency, enter the FEIN of that agency here. Also enter the agency name in the Last Name field.
- Other Payer Information (up to 3 instances): This is your opportunity to include up to 3 entries of Coordination Of Benefits information that will apply to the entire claim. Click on the text "Other Payer Information" to open the 2<sup>nd</sup> and 3<sup>rd</sup> entries.
  - Payer Responsibility select from the drop down whether the other coverage is primary, secondary or tertiary.
  - If the "Subscriber is Patient" field (this is the subscriber on the other coverage) is checked, all the consumer demographic information will fill.

- If the subscriber on the other coverage is not the patient, do not check this field.
   Complete the demographic information for the other coverage subscriber.
- COB Payer Paid show the amount the other coverage paid for all the services on the claim.
- Group Name this is the name of the other insurance carrier i.e. Medicare B
- Release of Information- this is a drop down, select the correct Release of information identifier
- Assignment of Benefits- this is a drop down, select yes or no
- Patient Signature Source- this is a drop down, the signature source
- Claim Filing Indicator- this is a drop down, select the indicator that pertains to this insurance carrier
- Insurance Type code- this is a drop down, select the indicator that pertains to this insurance type

Click "Next" at the far bottom of the screen to continue to the next page.

#### **Service Line Entry**

|                                                                                                    | <u></u>                                                                                                    |                                                                                                    |                                                       |                         |                              |                  |                             |  |
|----------------------------------------------------------------------------------------------------|----------------------------------------------------------------------------------------------------|----------------------------------------------------------------------------------------------------|-------------------------------------------------------|-------------------------|------------------------------|------------------|-----------------------------|--|
| Submit A Clain                                                                                                    | a - Step 3 of 3                                                                                                    |                                                                                                    |                                                       |                         |                              |                  |                             |  |
| Described Galderens                                                                                               |                                                                                                    | -1. 7 👻 X - 4                                                                                                    | -1                                                    |                         |                              |                  |                             |  |
| Note: Disable pop-u                                                                                               | p blocker functionalit                                                                                                    | y to view all appropriate lin                                                                                                    | en<br>ks.                                             |                         |                              |                  |                             |  |
|                                                                                                    |                                                                                                    |                                                                                                    |                                                       |                         |                              |                  |                             |  |
| Consumer ID                                                                                                    | Consumer Name                                                                                                    | Birth Date                                                                                                    | NPI Number                                            | Service Address         |                              |                  | Pay To Address              |  |
| 123456789                                                                                                    | DOE JOHN                                                                                                    | 01/01/1990                                                                                                    | 987654                                                | 13210 240 CORP, NORFO   | LK, VA 23502                 |                  | 240 CORP, NORFOLK, VA 23502 |  |
| To enter detail ser<br>1. Enter your first (<br>2. Click the "Add S<br>3. Repeat steps 1-<br>4. The Service Three | vice lines for the clair<br>or only) service line of<br>ervice Line" button to<br>2 as needed, up to a<br>ugh date will default | m, please follow these step<br>entry.<br>• add that information into<br>• maximum of 10 service lin<br>• to the Service From date if | e:<br>the claim.<br>tes.<br>i <mark>not keyed.</mark> |                         |                              |                  |                             |  |
| Service Line E                                                                                                    | atry                                                                                                    |                                                                                                    |                                                       |                         |                              |                  |                             |  |
|                                                                                                    |                                                                                                    |                                                                                                    |                                                       |                         |                              |                  |                             |  |
| *Service From                                                                                                    | *Service Through                                                                                                    | *Service Code Mod                                                                                                    | ifier Code 1 Mc                                       | difier Code 2 Mo        | difier Code 3 Modifier       | Code 4           |                             |  |
| (MM00XXXX)                                                                                                    | (MMDDYYYY)                                                                                                    | (av: 86752) (pp. c                                                                                                    |                                                       | coordischers) (no.      | name av daebael (na ename    | or doctors)      |                             |  |
| (******                                                                                                    | (                                                                                                    | (ex. 00155) (//05,                                                                                                    | vaces or vasiles/ (no                                 | speces or desiresy (no. | paces or desires? (no spaces | or dashesy       |                             |  |
| *Charge Amount (                                                                                                  | <ol> <li>*Place of Serv</li> </ol>                                                                                              | ice *Units                                                                                                    |                                                       |                         |                              |                  |                             |  |
| (av: 123.45)                                                                                                    |                                                                                                    | (3-diaits)                                                                                                    |                                                       |                         |                              |                  |                             |  |
| *Diagnosis Code 1                                                                                                 | Diagnosis Code 2                                                                                                    | Diagnosis Code 3 Diagn                                                                                                    | osis Code 4 Diagoo                                    | sis Code 5 Diagnosis    | Code 6 Diagnosis Code 7      | Diagnosis Code 8 |                             |  |
|                                                                                                    |                                                                                                    |                                                                                                    |                                                       |                         | Code of Braghosis code ,     |                  |                             |  |
| (ex: 765.4)                                                                                                    | (ex: 765.4)                                                                                                    | (ex: 765.4) (ex: 765                                                                                                    | .4) (ex: 765                                          | .4) (ex: 765.4)         | (ex: 765.4)                  | (ex: 765.4)      |                             |  |
| Line Control numb                                                                                                 | er                                                                                                    | Patient Paid Amt *Deli                                                                                                    | very Method                                           | Service Begin Time      | *Service Duration Time       |                  |                             |  |
|                                                                                                    |                                                                                                    | Sele                                                                                                    | t 💌                                                   |                         |                              |                  |                             |  |
|                                                                                                    |                                                                                                    | (ex: 123.45)                                                                                                    | F                                                     | HMM (9999 is valid)     | МММ                          |                  |                             |  |
| Group ID Numb                                                                                                    | er of Clients in Group                                                                                                    | Number of Staff in Grou                                                                                                    | p Staff ID                                            |                         |                              |                  |                             |  |
| Prin                                                                                                    | nary Payer                                                                                                    | Second                                                                                                    | ary Payer                                             | Ter                     | iary Payer                   |                  |                             |  |
| COB Payer Paid 1                                                                                                  | COB Units Paid :                                                                                                    | 1 COB Payer Paid 2                                                                                                    | COB Units Paid 2                                      | COB Payer Paid 3        | COB Units Paid 3             |                  |                             |  |
|                                                                                                    |                                                                                                    |                                                                                                    |                                                       |                         |                              |                  |                             |  |
| (ex: 99999.99)                                                                                                    | (ex: 999)                                                                                                    | (ex: 99999.99)                                                                                                    | (ex: 999)                                             | (ex: 99999.99)          | (ex: 999)                    |                  |                             |  |
|                                                                                                    |                                                                                                    |                                                                                                    |                                                       |                         |                              |                  |                             |  |
| Mud Service Line                                                                                                  | This will add this s                                                                                                    | service line information to t                                                                                                    | he daim                                               |                         |                              |                  |                             |  |

This is the claim detail page. The consumer information, service address, and pay to location will carry from information entered in Step 1. If the information is incorrect, click "Previous" at the bottom of the page to enter correct information.

The fields with an asterisk (\*) are required.

- 1. Enter the details for the first (or only) line of service for the claim.
- 2. Click on "Add Service Line" to enter the information into the claim.
- 3. Repeat 1 & 2 as needed, for a maximum of 10 service lines.

Please refer to the **Illinois Mental Health Collaborative Service Matrix** for the correct Service Code, sequence of Modifier Codes. Enter the charge amounts, units, and diagnosis code for the service.

Please note the following when completing these fields:

- All "date fields" must be entered in MMDDYYYY format, no slashes or dashes.
- Charge Amount: Do not include the dollar sign (\$) in this field. (i.e.: 120.00, not \$120.00)
- Enter the decimal in the "diagnosis code."

Line Control number- is defined by the provider and is not required

Patient Paid Amount- enter this if the Consumer has paid any amount on this service

Deliver Method- chose from drop down- face to face, telephone or video

Service Begin time- in Military time, if bundling multiple same day services this will be 9999 Service Duration time- this is the amount of time used for this service, if bundling multiple same day services this will be the total time for all services

Group ID- the ID number defined by the provider for this service, if bundling multiple same day service this will be the first Group ID of the day

Number of Clients in group- the total number of clients in the group session, if bundling multiple same day services this will be the total number of clients in for all group services Number of Providers in group- the total number of providers in the group session, if bundling multiple same day services this will be the total number of providers in for all group services

- COB fields: If you entered Coordination of Benefits information on the previous page, you will be able to enter a distribution of how much of the payment and how many units applies to each individual claim line.

| Click to        | Servi             | ce Date              | Service Code     | Modifier Code 1 | Modifier ⊂ode 2 | Charge Amount (\$) | Diagnosis Code 1 |          | COB Payer Paid |          |
|-----------------|-------------------|----------------------|------------------|-----------------|-----------------|--------------------|------------------|----------|----------------|----------|
| Remove          | Start Date        | End Date             | Place of Service | Modifier Code 3 | Modifier Code 4 |                    |                  | Primary  | Secondary      | Tertiary |
| 0               | 07/18/2008        | 07/18/2008           | H2011<br>11      | HE              |                 | 239.76             | 295.70           |          |                |          |
| 0               | 07/19/2008        | 07/19/2008           | H2011<br>11      | HE              |                 | 239.76             | 295.70           |          |                |          |
|                 |                   |                      |                  |                 | Total           |                    |                  | 0        | 0              | 0        |
| uttach an E     | EOB               |                      |                  |                 |                 |                    |                  |          |                |          |
| Attach an F     | OB                |                      |                  |                 |                 |                    |                  |          |                |          |
| ick Upload File | e to attach a COB | EOB with this claim. |                  |                 |                 |                    |                  |          |                |          |
| Upload File     | This will attac   | h an EOB documen     | t to the claim.  |                 |                 |                    |                  |          |                |          |
|                 |                   |                      |                  |                 |                 |                    |                  |          |                |          |
|                 | Remove            | ו                    |                  | Sub             | omit            |                    |                  | Previous |                |          |

### **Review Service Line Entries**

All of the service lines you have entered in the "Service Line Entry" section will appear in the "Claim Detail: Ready to Submit" section on the lower portion of the screen. This gives you an opportunity to review what you have entered for the specific member and verify that you are submitting valid data.

If you decide you need to remove one of the service lines you have entered, click the "Check to Remove" button for that individual line – then press the "Remove" button. If there is more than one service line you need to remove prior to submission, repeat this process as appropriate. You can then re-enter correct service lines by following the directions on the previous page.

If you have also included Coordination of Benefit information, you will also need to include Explanation of Benefit documentation. To do so:

- 1. Click on the "Upload File" button.
- 2. Click on the "Browse" button, and locate the file that you need to attach.
- 3. Click on "Upload" to attach the file

| ſ | Click the browse Button to find the file you want to Attach |
|---|-------------------------------------------------------------|
|   | Click Upload when done.                                     |
|   | File: Upload                                                |

Repeat 1-3 as needed. Click on the icon of the trash can to remove the file if needed.

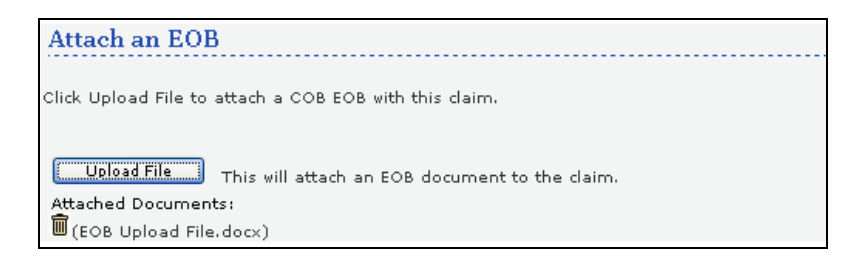

If everything has been entered, and you are satisfied that the information is accurate, click on the **"Submit"** button at the bottom of the screen.

Please note, once the "Submit" button is clicked, no further changes can be made to the claim. A corrected claim must be submitted. See Appendix 1 for instructions to submit a corrected claim.

**Final Step: Summary Page** 

| Submi      | t A Claim     |                  |                  |                 |                 |                      |                     |                  |        |        |         |            |             |      |       |      |
|------------|---------------|------------------|------------------|-----------------|-----------------|----------------------|---------------------|------------------|--------|--------|---------|------------|-------------|------|-------|------|
| Submi      | cion Pocult   | e •              | ********         | ********* CLAIM |                 | *****                |                     |                  |        |        |         |            |             |      |       |      |
| Your cl    | aim has hor   | s.<br>n cubmitto | d euccosefullu ` | Vou may contact | Claims Customo  | r Sorvico with any g | postions rolated to | thisclaim        |        |        |         |            |             |      |       |      |
| rourt      | ann nas vee   | in submitte      | u successiumy.   | rou may contact | Claims Custome  | r Service with any q | aescions related to | chis cianii.     |        |        |         |            |             |      |       |      |
| Provider   | Name/ ID      | PROVIDE          | R TEST           |                 |                 |                      |                     |                  |        |        |         |            |             |      |       |      |
| Vendor     | ID            | ATEST1           |                  |                 |                 |                      |                     |                  |        |        |         |            |             |      |       |      |
| Patient    | ID            | 12345678         | 19               |                 |                 |                      |                     |                  |        |        |         |            |             |      |       |      |
| Patient    | Name          | DOE JOH          | N                |                 |                 |                      |                     |                  |        |        |         |            |             |      |       |      |
| Program    | /Fund/Group   | ID               |                  |                 |                 |                      |                     |                  |        |        |         |            |             |      |       |      |
| Patient    | Date of Birth | 01/01/19         | 190              |                 |                 |                      |                     |                  |        |        |         |            |             |      |       |      |
| NPI Nun    | ber           | 9876543          | 210              |                 |                 |                      |                     |                  |        |        |         |            |             |      |       |      |
| Taxono     | my Code       |                  |                  |                 |                 |                      |                     |                  |        |        |         |            |             |      |       |      |
| Claire #   | e Level       | 050407           | 00000 00004      |                 |                 |                      |                     |                  |        |        |         |            |             |      |       |      |
| Claim #    |               | 030401           | 03353-00001      |                 |                 |                      |                     |                  |        |        |         |            |             |      |       |      |
| Line #     | Servic        | e Date           | Service Code     | Modifier ⊂ode 1 | Modifier Code 2 | Charge Amount (\$)   | Diagnosis Code 1    | Place of Service | To-Pav | Status |         | Dollar     | Amount (\$) |      |       | Fund |
|            | Start Date    | End Date         |                  | Modifier Code 3 | Modifier Code 4 |                      |                     |                  |        |        | Allowed | Deductible | Pre-Paid    | COIN | CoPay |      |
| 1          | 07/01/2009    | 07/01/2009       | 90801            |                 |                 | 100.00               | 300.00              | 11               | 100.00 | 0      | 100.00  | 0.00       | 0.00        | 0.00 | 0.00  |      |
| 2          | 07/02/2009    | 07/02/2009       | 90801            |                 |                 | 100.00               | 300.00              | 11               | 100.00 | 0      | 100.00  | 0.00       | 0.00        | 0.00 | 0.00  |      |
|            |               |                  |                  |                 |                 |                      |                     |                  |        |        |         |            |             |      |       |      |
| Attach     | ed EOBs :     |                  |                  |                 |                 |                      |                     |                  |        |        |         |            |             |      |       |      |
| EOB UD     | load File.doc |                  |                  |                 |                 |                      |                     |                  |        |        |         |            |             |      |       |      |
|            |               |                  |                  |                 |                 |                      |                     |                  |        |        |         |            |             |      |       |      |
| Enter Nex  | Claim         |                  |                  |                 |                 |                      |                     |                  |        |        |         |            |             |      |       |      |
| Linter Nes | Grann         |                  |                  |                 |                 |                      |                     |                  |        |        |         |            |             |      |       |      |

This is the submission results page. The "Claim #" shown is the information needed when inquiring on the status of this claim. Please contact the Claims Customer Service department with claim questions at 866-359-7953.

To enter a claim for another consumer press the "Enter New Claim" button at the bottom of this screen.

For additional detail on a submitted claim, click on the Claim Number, which displays the "Claim Search Results" page where more information is provided:

|                    |                         |                          | Weiter Options in the | President Boster Connet He | 1.000 |
|--------------------|-------------------------|--------------------------|-----------------------|----------------------------|-------|
| laim Summary 🔹     | arvice Line Detail      |                          |                       |                            |       |
| 1201200000         |                         |                          |                       |                            |       |
| Claim Detail       |                         | Retars to search results |                       |                            |       |
| Claim #            |                         | 073008-11111-55555       |                       |                            |       |
| Claim Status ?     |                         | In Process               |                       |                            |       |
| Patient Account#   |                         |                          |                       |                            |       |
| Nember ID          |                         | 123456789                |                       |                            |       |
| Member Name        |                         | DOC, JOHN                |                       |                            |       |
| Provider Name      |                         | PROVIDER TEST            |                       |                            |       |
| Group Name         |                         | STATE OF ILLINOIS        |                       |                            |       |
| Statement Dated    |                         |                          |                       |                            |       |
| Charge Amount (\$) |                         | 195.40                   |                       |                            |       |
|                    |                         |                          |                       |                            |       |
|                    |                         |                          |                       |                            |       |
| ALCONDUCT OF       |                         |                          |                       |                            |       |
| Line F.            | Caroline Bulle          | Tong of Density          | Enrichen Code         | Charle Bround (B)          |       |
|                    | 47/01/2009 - 47/01/2009 | 1100.01.00.000           | HDONE                 | 91.00                      | _     |
| 14                 | attactions, attactions  |                          | Carried               | 100.00                     |       |

If the Claim Status reads "In Process," the claim is still open, and is not yet finalized.

If the Claim Status reads "Processed", click on the tab for "Service Line Detail" to display payment or denial information on the claim.

| 11000                | Detail                         |             |                              |      | Return to a                   | rearch re | iaeka                       |            |              |                |        |      |                  |         |        |     |
|----------------------|--------------------------------|-------------|------------------------------|------|-------------------------------|-----------|-----------------------------|------------|--------------|----------------|--------|------|------------------|---------|--------|-----|
| clain                |                                |             |                              |      | 070300-11111-99               | 666       |                             |            |              |                |        |      |                  |         |        |     |
| clair<br>Nemi        | Stebur ?!                      |             |                              |      | In Process<br>123450709       |           |                             |            |              |                |        |      |                  |         |        |     |
| Nemi<br>Amós<br>Paid | ber Hamie<br>int Paid (#<br>To | y.          |                              |      | DOE, JOHN<br>9,88<br>PROVIDER |           |                             |            |              |                |        |      |                  |         |        |     |
| Seivic               | Une Detail                     |             |                              |      |                               |           | and which the second second |            |              |                |        |      | BOOM STREET, BAR |         |        |     |
| 1.94.0               | 3898                           | n: Cwta     | Service/Modifier Code        | Over | Grange Annual (E)             | Ext.      | Amount Paul (3)             | Statur     | allowing the | Dollar Arros   | et (1) | 1000 | Publicky         | Check # | Public | 008 |
| 74                   | CO CLOROS                      | 07 (01/2908 | 101114-0                     |      | 99.80                         | 295.20    | 0.08                        | In Process | Vices        | Lio            | Lao    | 0.08 |                  |         | tes    |     |
| 2                    | 07,82,0808                     | 07/02/2808  | HERATH                       | 1    | 308,80                        | 295-70    | 0.08                        | InProcen   | 180-08       | 1.00           | 8,80   | 0.08 |                  |         | 103    |     |
|                      | ation of Page                  | innet       |                              |      |                               |           |                             |            |              |                |        |      |                  |         |        |     |
| Inglasi              |                                |             | Constant of the local of the |      |                               |           |                             |            | 1122         | a Provinsi and |        |      |                  |         |        |     |

If you have any technical questions please contact the EDI Helpdesk at 888-247-9311 (M-F, 8am-6pm EST) for assistance.

# **Appendix 1: Submitting a corrected/replacement claim.**

Submitting a corrected/replacement claim is essentially the same process as submitting an original claim, with only one small change.

- Obtain the claim number from your original claim, either from your summary page, or from a claim search. For this example, we will use the claim number: 01-070308-11111-99999

- Follow the instructions as indicated above.
- On Staff Level & Coordination of Benefit Entry screen, make the following entries:
- For "Frequency Type" select Corrected or Replacement
- In the **"Original Reference Number"** enter 01 in the first box, and enter the segments of the claim number in the remaining three boxes.
- Complete any other fields on this page as needed for the claim.
- Click Next, and continue as instructed as above.

| ber ID member Name<br>11111 Joe Patient                                                                                                    | Birth Date 07/09/1964 | NPI Number<br>987654321 | Service Address<br>240 CORP, NORFOL | .K, VA, 23502                                                                                   |                                                                                                    | Pay To Add<br>240 CORP,                   | dress<br>NORFOLK, | VA, 23502                                                                                                    |   |
|----------------------------------------------------------------------------------------------------|-----------------------|-------------------------|-------------------------------------|-------------------------------------------------------------------------------------------------|----------------------------------------------------------------------------------------------------|-------------------------------------------|-------------------|----------------------------------------------------------------------------------------------------|---|
| uired fields are denoted                                                                                                    | by an asterisk ( 💌    | ) adjacent to the l     | abel.                               |                                                                                                 |                                                                                                    |                                           |                   |                                                                                                    |   |
| quency Type                                                                                                    |                       | Original Refere         | nce Number                          |                                                                                                 |                                                                                                    |                                           |                   |                                                                                                    |   |
| elect                                                                                                    | *                     |                         |                                     |                                                                                                 |                                                                                                    |                                           |                   |                                                                                                    |   |
| rvice Recipient Code                                                                                                    |                       | Patient Relatio         | nship Details 1                     |                                                                                                 | Patient Relat                                                                                           | ionship Details 2                         |                   |                                                                                                    |   |
| ONSUMER                                                                                                    | *                     |                         |                                     |                                                                                                 |                                                                                                    |                                           |                   |                                                                                                    |   |
| tient Account Number                                                                                                    |                       | Document Con            | trol Number                         |                                                                                                 |                                                                                                    |                                           |                   |                                                                                                    |   |
|                                                                                                    |                       |                         |                                     |                                                                                                 |                                                                                                    |                                           |                   |                                                                                                    |   |
| taff Qualification Level 1                                                                                                    | Select                | *                       | Staff Qualificatio                  | on Level 4                                                                                      | Select                                                                                                  |                                           | ~                 |                                                                                                    |   |
| taff Qualification Level 2                                                                                                    | Select                | ~                       | Staff Qualificatio                  | on Level 5                                                                                      | Soloct                                                                                                  |                                           | ~                 |                                                                                                    |   |
| -<br>taff Qualification Level 3                                                                                                    | Selection             |                         | <br>  Staff Oualificatio            | on Level 6                                                                                      | Selection                                                                                               |                                           |                   |                                                                                                    |   |
| tan Quanneadon Lever o                                                                                                    | Select                | ¥                       | otan Quanicado                      | on Level o                                                                                      | Select                                                                                                  |                                           | *                 |                                                                                                    |   |
| rchased Service Provider 1                                                                                                    | Information           | Described First I       | hl                                  | Descriptions                                                                                    | h M                                                                                                    |                                           |                   |                                                                                                    |   |
| rovider ID                                                                                                    |                       | Provider First I        | vame                                | Provider L                                                                                      | .ast Name                                                                                               |                                           |                   |                                                                                                    |   |
| her Payer Informa                                                                                                    | tion                  |                         |                                     |                                                                                                 |                                                                                                    |                                           |                   |                                                                                                    |   |
| her Payer Informa                                                                                                    | tion                  |                         |                                     |                                                                                                 |                                                                                                    |                                           |                   |                                                                                                    |   |
| h <b>er Payer Informa</b><br>Payer Responsibility <b>Se</b>                                                                                                    | tion                  |                         |                                     |                                                                                                 |                                                                                                    |                                           |                   |                                                                                                    |   |
| h <b>er Payer Informa</b><br>Payer Responsibility Se<br>Subscriber is Patient                                                                                                    | lect                  |                         |                                     | Patient R                                                                                       | elationship                                                                                             | Select                                    |                   | ×                                                                                                    | ] |
| h <b>er Payer Informa</b><br>Payer Responsibility Se<br>Subscriber is Patient<br>Subscriber ID                                                                                                    | lect                  | <b>_</b>                |                                     | Patient R<br>Group Na                                                                           | elationship<br>me                                                                                       | Select                                    |                   | <b>▼</b> ]                                                                                                    | ] |
| h <b>er Payer Informa</b><br>Payer Responsibility Se<br>Subscriber is Patient<br>Subscriber ID<br>Name Last, First                                                                                                   | lect                  | <br>                    |                                     | Patient R<br>Group Na<br>Group Nu                                                               | elationship<br>me<br>mber                                                                               | Select                                    |                   | ▼<br>]<br>]                                                                                                    | ] |
| her Payer Informa<br><sup>D</sup> ayer Responsibility Se<br>Subscriber is Patient<br>Subscriber ID<br>Name Last, First<br>Date Of Birth                                                                              | lect                  | <br>                    |                                     | Patient R<br>Group Na<br>Group Nu<br>Payer Na                                                   | elationship<br>me<br>mber<br>me                                                                         | Select                                    |                   | ▼<br>]<br>]                                                                                                    | ] |
| her Payer Informa<br>Payer Responsibility Se<br>Subscriber is Patient<br>Subscriber ID<br>Name Last, First<br>Date Of Birth<br>Other Carrier Claim In                                                                | lect                  |                         |                                     | Patient R<br>Group Na<br>Group Nu<br>Payer Na<br>Payer ID                                       | elationship<br>me<br>mber<br>me                                                                         | Select                                    |                   | ▼<br>]<br>]<br>]                                                                                                    |   |
| her Payer Informa<br>Payer Responsibility Se<br>Subscriber is Patient<br>Subscriber ID<br>Name Last, First<br>Date Of Birth<br>Other Carrier Claim In<br>COB Payer Paid                                              | tion                  | Allowed Amount          |                                     | Patient R<br>Group Na<br>Group Nu<br>Payer Na<br>Payer ID<br>Release                            | elationship<br>me<br>mber<br>me<br>of Information                                                       | Select                                    |                   | ▼<br>]<br>]<br>]                                                                                                    | ] |
| Payer Responsibility Se<br>Subscriber is Patient<br>Subscriber ID<br>Name Last, First<br>Date Of Birth<br>Other Carrier Claim In<br>COB Payer Paid<br>COB Consumer Paid                                              | tion                  | B Allowed Amount        |                                     | Patient R<br>Group Na<br>Group Nu<br>Payer Na<br>Payer ID<br>Release<br>Assignme                | elationship<br>me<br>mber<br>me<br>of Information<br>ent of Benefits                                    | Select                                    |                   | <pre></pre>                                                                                                    |   |
| her Payer Informa<br>Payer Responsibility Se<br>Subscriber is Patient<br>Subscriber ID<br>Name Last, First<br>Date Of Birth<br>Other Carrier Claim In<br>COB Payer Paid<br>COB Consumer Paid<br>COB Claim Adjudicati | lect                  | >B Allowed Amount       |                                     | Patient R<br>Group Na<br>Group Nu<br>Payer Na<br>Payer ID<br>Release<br>Assignme<br>Patient S   | elationship<br>me<br>mber<br>of Information<br>ant of Benefits<br>ignature Source                       | Select                                    |                   | Image: Constraint of the second second sec |   |
| Payer Responsibility Se<br>Subscriber is Patient<br>Subscriber ID<br>Name Last, First<br>Date of Birth<br>Other Carrier Claim In<br>COB Payer Paid<br>COB Consumer Paid<br>COB Claim Adjudicati                      | tion                  | DB Allowed Amount       |                                     | Patient R<br>Group Na<br>Group Nu<br>Payer ID<br>Release<br>Assignme<br>Patient S<br>Claim Fili | elationship<br>me<br>mber<br>me<br>of Information<br>ant of Benefits<br>ignature Source<br>ng Indicator | Select Select Select Select Select Select |                   | <pre></pre>                                                                                                    |   |

If you have any technical questions please contact the EDI Helpdesk at 888-247-9311 (M-F, 8am-6pm EST) for assistance.